## 物理与电子工程学院电子信息专业实验室实验卡片

| 实验室                  | 自动控制实验室      | 实     | 验分室    |                     |
|----------------------|--------------|-------|--------|---------------------|
| <b>实验题目</b> 步进电机控制实验 |              |       |        |                     |
| 实验目的                 |              |       |        |                     |
| 1、了解步进电机的工作原理        |              |       |        |                     |
| 2、掌握步进电机的驱动及编程方法。    |              |       |        |                     |
| 3、了解 8253 可编程并行接口芯片。 |              |       |        |                     |
| 实验原理                 |              |       |        |                     |
| 步进E                  | 由机多为永磁咸应式。有两 | 相。四相。 | 六相玺名种. | <b>实验所用由机为两相</b> 四拍 |

步进电机多为永磁感应式,有两相、四相、六相等多种,实验所用电机为两相四拍 式,每步进一步,电机旋转1。8度。转一圈电机步进200步。通过对每相线圈的电流顺序 切换来使电机作步进式旋转,驱动电路由脉冲信号来控制,所以调节脉冲信号的频率便可改 变步进电机的转速,步进电机原理图如下:

步进电机多为永磁感应式,有两相、四相、六相等多种,实验所用电机为两相四拍式,每步进一步,电机旋转1。8度。转一圈电机步进200步。通过对每相线圈的电流顺序切换来使电机作步进式旋转,驱动电路由脉冲信号来控制,所以调节脉冲信号的频率便可改变步进电机的转速,步进电机原理图如下:

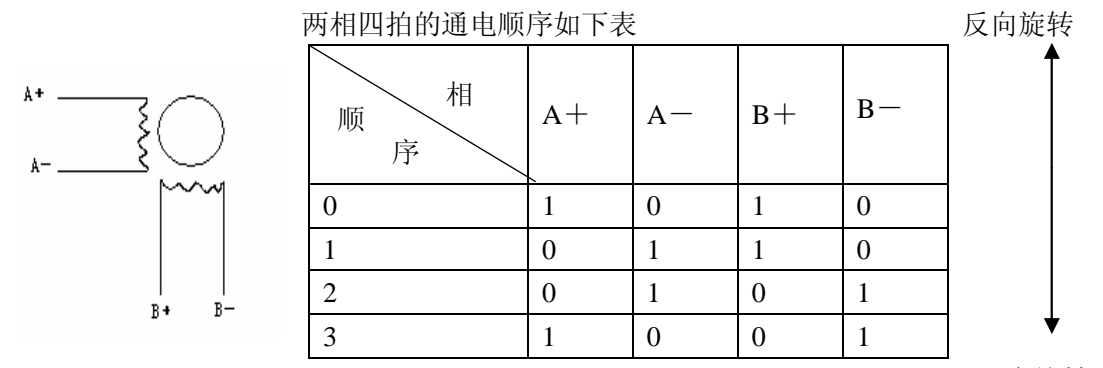

正向旋转

循环加载上述分配规律的脉冲可使步进电机步进工作。

本实验系统 8255 控制寄存器地址为: 218H, PC 数据端口地址: 21BH。本实验调拥 C 语 言 I/O 函数 OUTPORTB (0\*218, 0\*80): 置 PC 为输出工作方式。利用 PC0、PC1、PC2、PC3 输出相应脉冲信号。

OUTPORT  $(0 \times 219, 0 \times 05)$ ; OUTPORT  $(0 \times 219, 0 \times 09)$ ; OUTPORT  $(0 \times 219, 0 \times 0a)$ ; OUTPORT  $(0 \times 219, 0 \times 06)$ ;

经驱动电路驱动步进电机旋转。实验原理图如下:

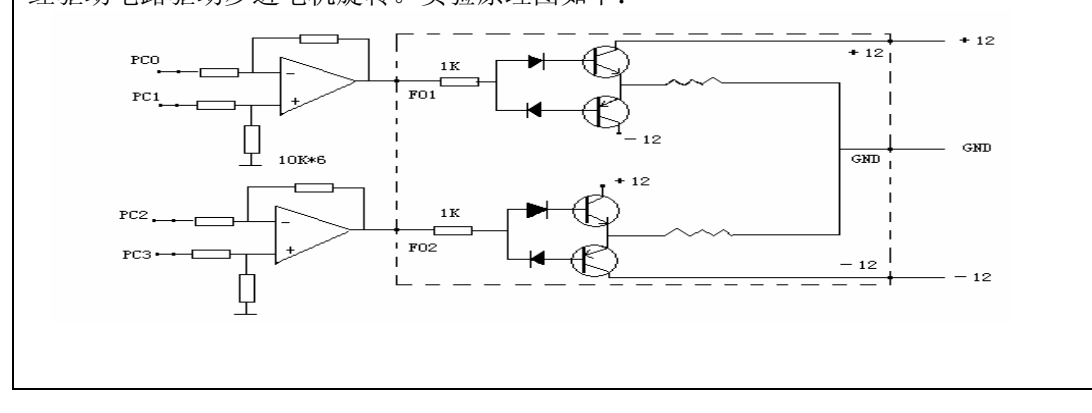

| 实验内容及步骤                      |                                         |  |  |  |
|------------------------------|-----------------------------------------|--|--|--|
| 1,                           | 连接电机板步进电机部分的电源线(±12v, GND)并按实验原理图连线。    |  |  |  |
| 2,                           | 运行 CCT. EXE,出现主界面菜单,选择实验八。此时将步进电机拨至原点。  |  |  |  |
| 3、                           | 在命令菜单上选择"参数设置"命令,设置旋转方向(1 为正方向,一1 为反方向) |  |  |  |
|                              | 和终止位置。                                  |  |  |  |
| 4、                           | 在命令菜单上选择"模式转换"命令,可进行坐标模式和圆畔模式的转换。       |  |  |  |
| 5,                           | 在命令菜单上选择"运行N步"命令,步进电机以当前所在位置为起点,设置的终止   |  |  |  |
|                              | 位置为终点,按设置的旋转方向旋转一定步数而停止。起动时速度由低至最高(200  |  |  |  |
|                              | 步/秒),停止时逐渐减速至零。                         |  |  |  |
| 6,                           | 在命令菜单上选择"连续运行"命令,步进电机以当前所在位置为起点,按设置的旋   |  |  |  |
|                              | 转方向旋转,起始速度为1步/秒,按"↑"键逐渐加速,按"↓"键逐渐减速,调   |  |  |  |
|                              | 速范围 [1, 200] 之间,按"ESC"则停止运行。            |  |  |  |
| 7、                           | 步进电机旋转过程中,计算机以红色字符将当前位置和即时速度显示在屏幕上。     |  |  |  |
|                              | 注: 在步骤2选择实验八电机拨至原点后,有较小偏差属正常现象,可将步进电机固  |  |  |  |
| 定螺钉调松,调整步进电机位置即可消除,最后将电机固定。、 |                                         |  |  |  |
|                              |                                         |  |  |  |
|                              |                                         |  |  |  |
|                              |                                         |  |  |  |
|                              |                                         |  |  |  |
|                              |                                         |  |  |  |
|                              |                                         |  |  |  |
| 实验设备和仪器                      |                                         |  |  |  |
| 1 实验箱一台                      |                                         |  |  |  |
| 2 电脑一台                       |                                         |  |  |  |
| 3 导线若干                       |                                         |  |  |  |
| 4 步进电机板                      |                                         |  |  |  |
|                              |                                         |  |  |  |
|                              |                                         |  |  |  |
|                              |                                         |  |  |  |
|                              |                                         |  |  |  |
|                              |                                         |  |  |  |
|                              |                                         |  |  |  |
| 实验结果及问题讨论                    |                                         |  |  |  |
|                              |                                         |  |  |  |
|                              |                                         |  |  |  |
|                              |                                         |  |  |  |
|                              |                                         |  |  |  |
|                              |                                         |  |  |  |
|                              |                                         |  |  |  |
|                              |                                         |  |  |  |
|                              |                                         |  |  |  |
|                              |                                         |  |  |  |
|                              |                                         |  |  |  |